UNIQUE ID PROCESS:

STEP 1

Go to below link

https://directorateofhighereducation.assa m.gov.in/

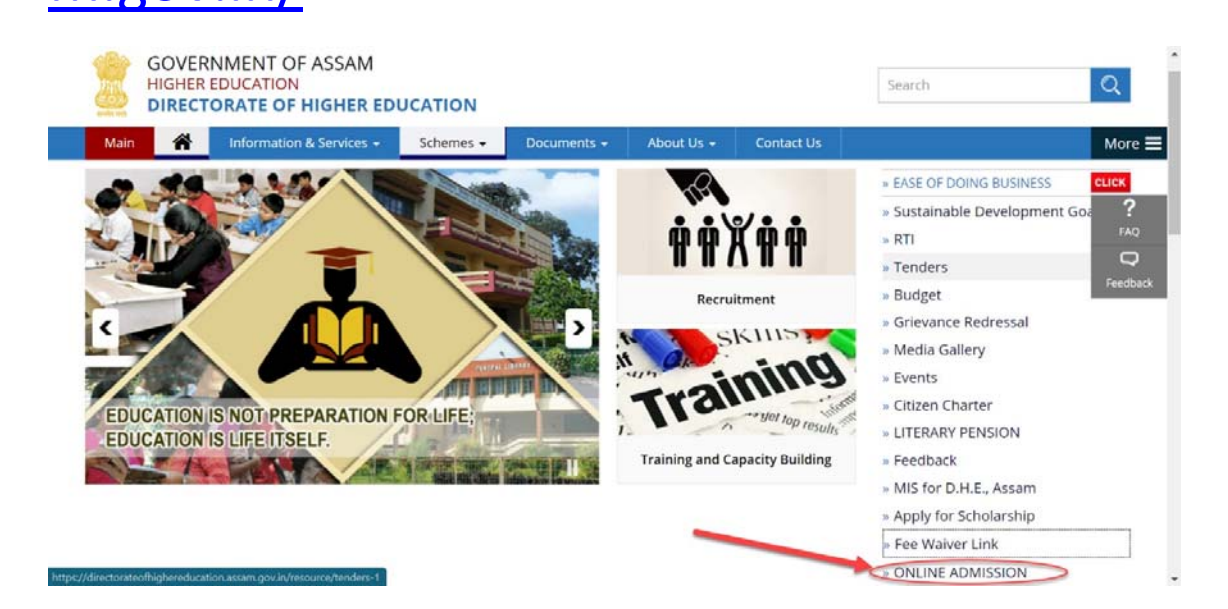

Step 2 Click ONLINE ADMISSION

The below page will be opened.

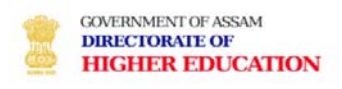

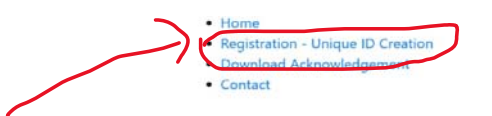

## Step 3

## Click on Red circle

## The below page will be opened

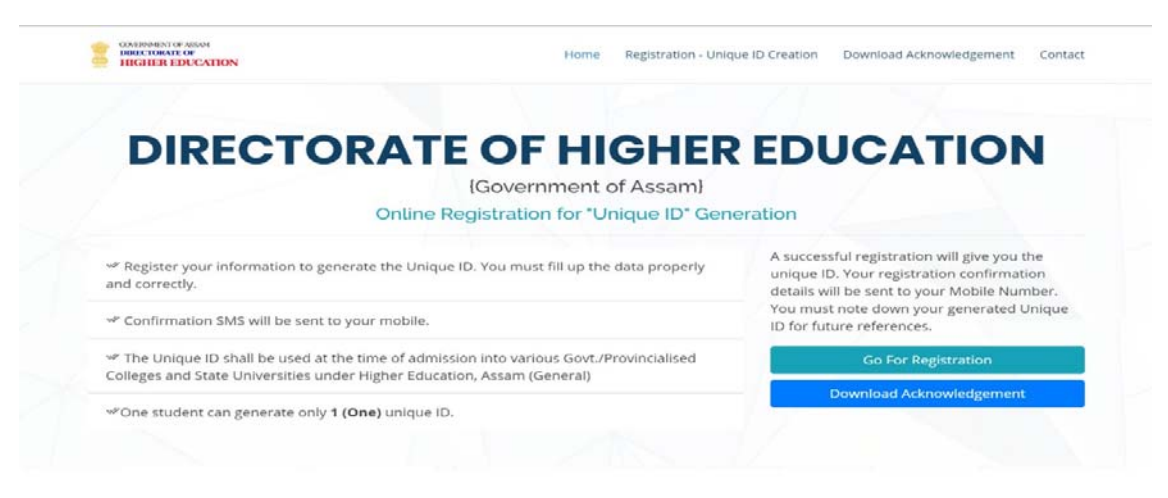

## **REGISTRATION FORM**

IPlease fill up the below details properly and correctly. You can not modify any data post submission of this formi

| First Name :                 |                    | Middle Name :       |                                            | Last Name :      |                               |  |
|------------------------------|--------------------|---------------------|--------------------------------------------|------------------|-------------------------------|--|
| YOUR FIRST NAME              |                    | YOUR MIDDLE NAME    |                                            | YOUR LAST NAME   |                               |  |
| ather's Name :               | Mother's Name :    |                     | Mobile Number :                            |                  | Date of Birth (DD/MM/YYYY):   |  |
| YOUR FATHER'S NAME           | YOUR MOTHER'S NAME |                     | YOUR MOBILE NUMBER                         |                  | DD/MM/YYYY                    |  |
| Gender:                      | Religion:          |                     | Caste:                                     |                  | PWD (Person with Disability): |  |
| = Data List=                 | = Data List = 🗸 🗸  |                     | = Data List = 🔍 🗸                          |                  | = Data List =                 |  |
| itate of Domicile :          |                    |                     | District:                                  |                  |                               |  |
| = Data List=                 |                    |                     | = Data List=                               |                  |                               |  |
| Seeking Admission For :      |                    |                     | Seeking Admission Year/Semester :          |                  |                               |  |
| Last Qualifying Examination: |                    |                     | Registration No. (Last Qualifying Exam): 💶 |                  |                               |  |
| Castiling Education Cast     |                    |                     |                                            |                  |                               |  |
| Seeking Admission For :      |                    |                     | - Data List-                               |                  |                               |  |
| = Doto Cist=                 |                    |                     | - Data Liste                               |                  |                               |  |
| Bank Account Details         |                    |                     |                                            |                  |                               |  |
| Paole Associate Holder Mamor |                    | Rank Account Number |                                            | Rankie IEE (     | rada                          |  |
|                              |                    |                     |                                            | Dank's ins code. |                               |  |
| DRIVE ACCOUNT NOLDER         |                    | DATA ACCOUNT NOMOC  | n                                          | directo ino      | CODE                          |  |
| Captcha 731558 0             |                    |                     |                                            |                  |                               |  |
| TYPE NUMBERS SHOWN ABOVE     |                    |                     |                                            |                  |                               |  |
|                              |                    |                     |                                            |                  |                               |  |

Submit

Step 4

Fill up the above form and submit.

The unique Id will be created after successful submission transferred to students mobile no.

Step 5

Again go to this page

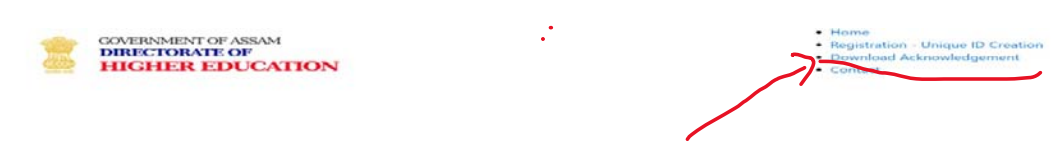

Step 6

Download Acknowledgement & upload it to college email:

rmcadmission2020@gmail.com

In message, applicants have to mention:

1.Application ID

2.Name

- 3.Percentage
- 4.Caste